# 《確認方法》 対応可能なスマートフォン端末・OSバージョン

下記の手順で、スマートフォン端末のOSをご確認ください

## **iPhone**

| 10:30                                     | ail 46 🚍     |
|-------------------------------------------|--------------|
| 東京<br><b>7°</b><br>※<br>晴れ<br>最高:11°最低:2° | 300          |
| 天気                                        | 写真           |
| 15                                        | <u>*</u>     |
| FaceTime カレンダー                            | 写真 カメラ       |
|                                           |              |
| x-1, x= 9.                                | (129- 同計     |
| ¢tv 😱                                     | A 🐼          |
|                                           | op Store マップ |
|                                           |              |
| ヘルスケア ウォレット                               | 192          |
| Q. 枝熏                                     |              |
|                                           |              |

1. ホーム画面で「設定」をタップ

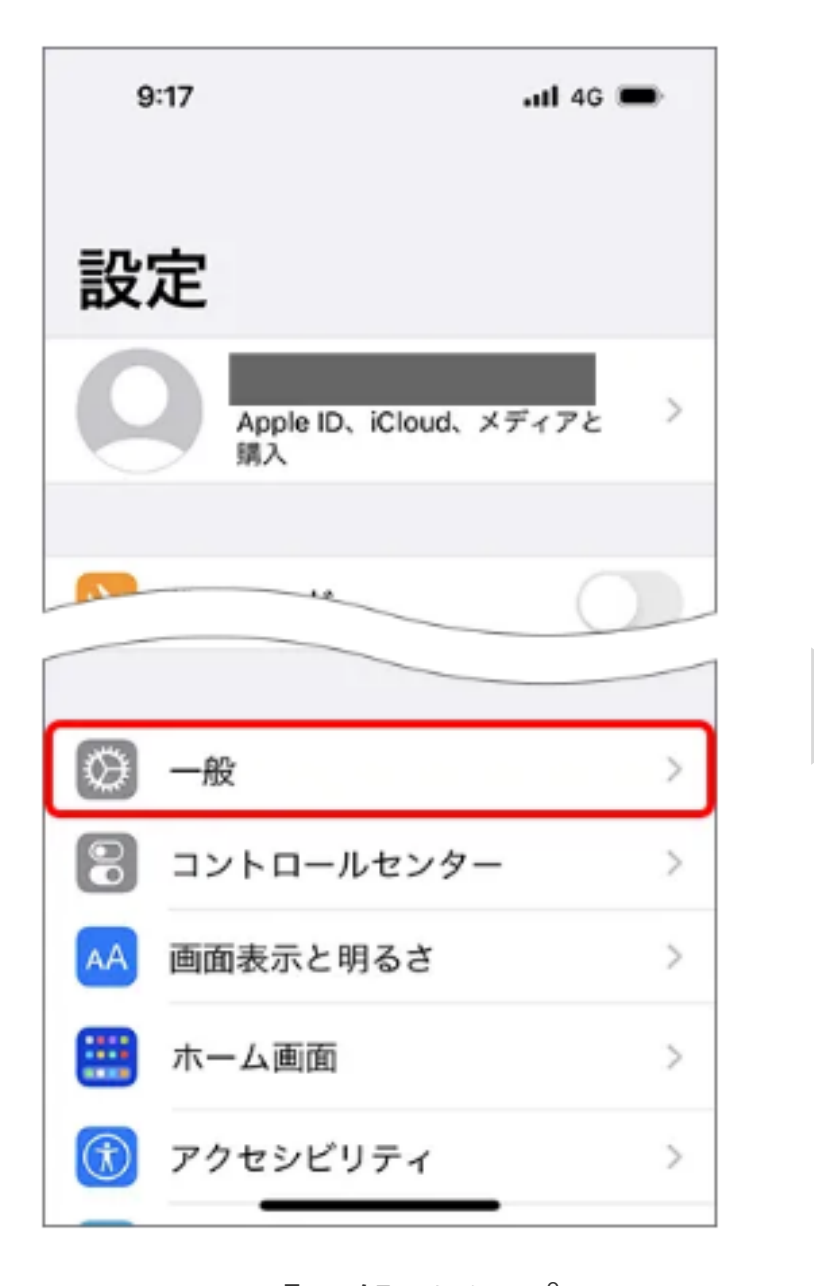

9:17 .itl 46 🔳 く設定 一般 情報 ソフトウェアアップデート AirDrop AirPlay と Handoff > ピクチャインピクチャ > CarPlay iPhoneストレージ >Appのバックグラウンド更新 > 日付と時刻 キーボード

#### 3. 「情報」をタップ

| 9:17     | .11 4G 🗩        |
|----------|-----------------|
| く一般      | 情報              |
|          |                 |
| 名前       | iPhone >        |
| iOSバージョン | 16.0 (20A357) > |
| 機種名      | iPhone 14 Pro   |
| モデル番号    |                 |
| シリアル番号   |                 |
|          |                 |
| 限定保証 有法  | 効期限: >          |
|          |                 |
| 曲        |                 |
| ビデオ      |                 |
| 写真       |                 |
| 容量       | GB              |
| 使用可能     | GB              |

4. 「iOS バージョン」で確認

## Android

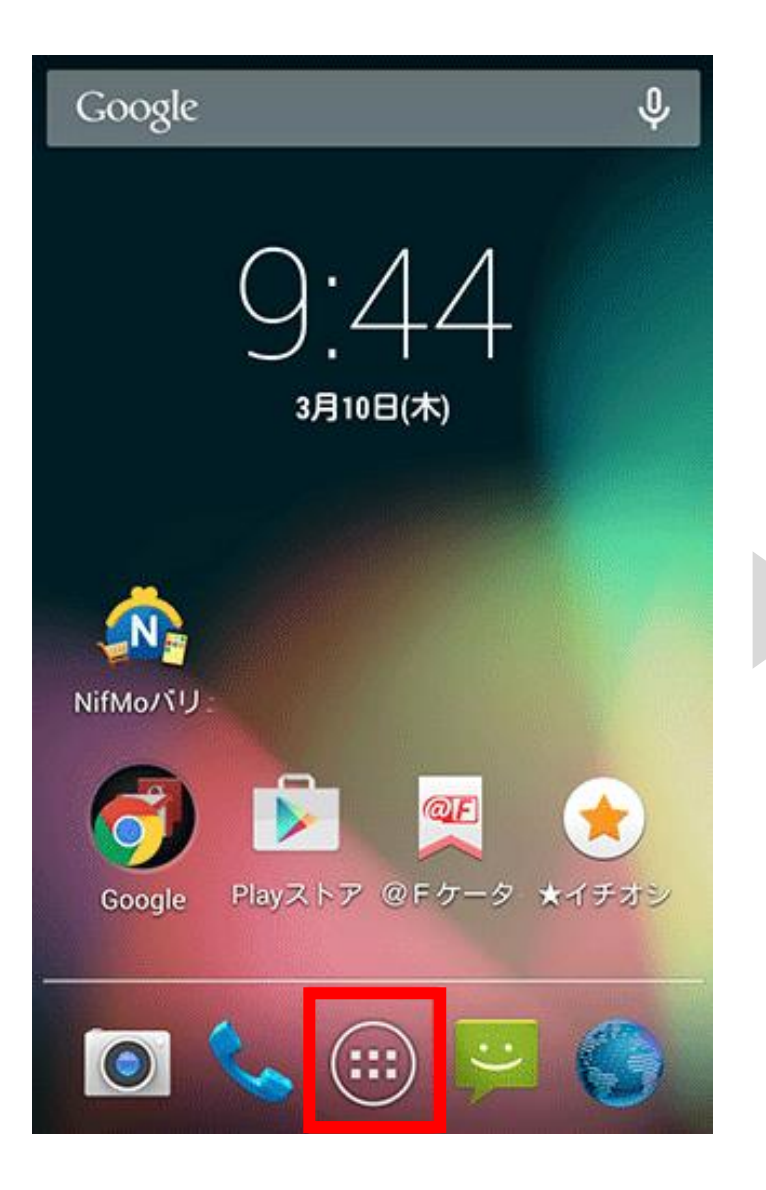

1. ホーム画面で「メニューアイコン」をタップ

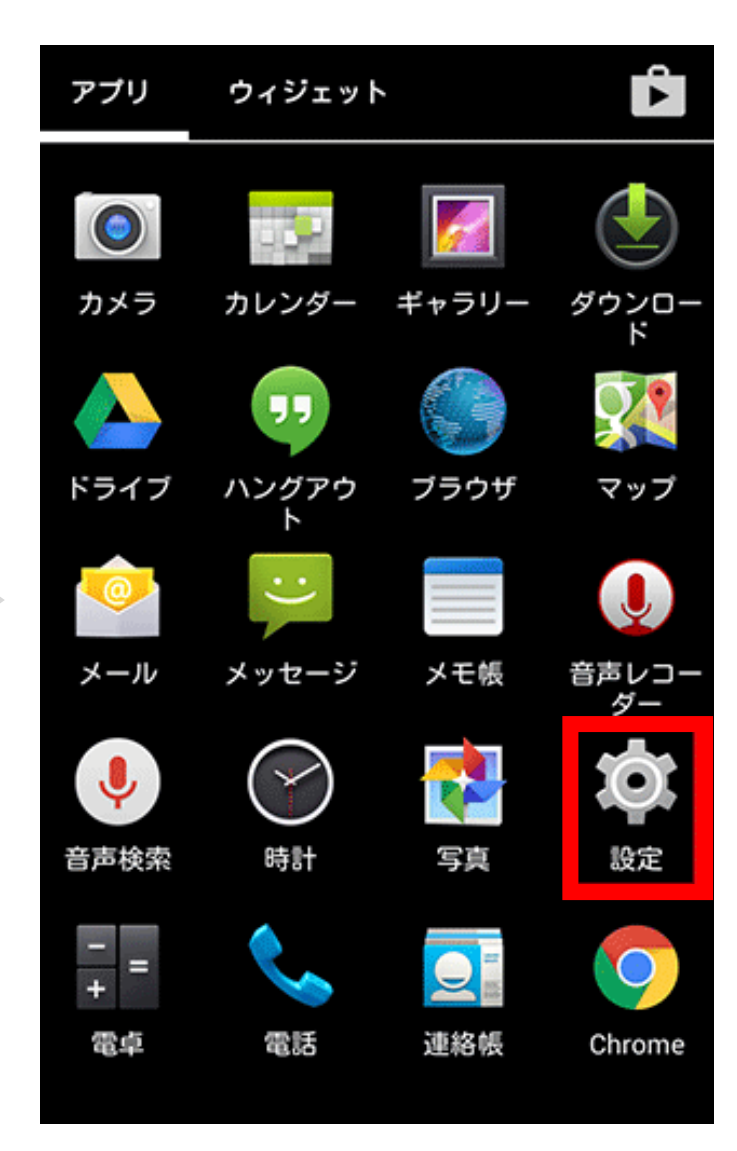

2. 「設定」をタップ

| 🔯 設定                                                    | く 🔅 端オ                  | Ē        |
|---------------------------------------------------------|-------------------------|----------|
| ▲ 言語と入力                                                 | <b>ソフト</b><br>ソフト       | 、ウ       |
| ⊙ バックアップとリセット                                           | 端末の<br>電話番号             | い号       |
| アカウント<br>8 Google                                       | 法的情                     | 青        |
| NifMo でんわ                                               | モデル                     | l,       |
| + アカウントを追加                                              | Andro                   | oio      |
| <u>システム</u><br>の 日付と時刻                                  | 4.4.2                   | z        |
| <ul> <li>・・・・・・・・・・・・・・・・・・・・・・・・・・・・・・・・・・・・</li></ul> | 7059.00                 | 00       |
| ● 印刷                                                    | カーネ<br>3.4.0<br>fjandro | ۲.<br>id |
| ① 端末情報                                                  | Fri Mar<br>ビルト          | 6        |

3. 「端末情報」をタップ

| - | 🗘 端末情報                                                                        |
|---|-------------------------------------------------------------------------------|
|   | <b>ソフトウェア更新</b><br>ソフトウェア更新の確認                                                |
|   | 端末の状態<br>電話番号、電波状態など                                                          |
|   | 法的情報                                                                          |
|   | モデル番号<br>M01                                                                  |
|   | Androidバージョン<br>4.4.2                                                         |
|   | ベースバンドバージョン<br><sup>7059.0001.0024</sup>                                      |
|   | カーネルバージョン<br>3.4.0<br>fjandroid@PRIMERGY045 #2<br>Fri Mar 6 20:11:50 JST 2015 |
|   | ビルド番号                                                                         |

4. 「Androidバージョン」で確認

### スマートフォン推奨環境

| OS       | iOS                                                                                                    |
|----------|----------------------------------------------------------------------------------------------------|
| os パージョン | 15.5, 15.6, 15.6.1, 15.7, 16, 16.0.2, 16.1, 17, 17.0.1, 17.0.2, 17.0.3, 17.1, 17.1.1, 17.1.2, 17.2, 17.3, 17.3, 17.3.1                                                                  |
| 端末       | iPhone 8, 8 Plus, X, XR, XS, XS Max, 11, 11 Pro, 11 Pro Max, 12, 12 Pro, 12 Pro Max, 12 Mini, SE<br>(2020), 13, 13 Mini, 13 Pro, 13 Pro Max, SE (2022), 14, 14 Plus, 14 Pro, 14 Pro Max |

| os                                    | Android™                                                                                                    |
|---------------------------------------|----------------------------------------------------------------------------------------------------|
| OS パージョン                              | 8*, 8.1*, 9*, 10*, 11, 12, 13 *Google Pixelシリーズは14も対応                                                                                                    |
| os                                    | Android™                                                                                                    |
| OS パージョン                              | 8*, 8.1*, 9*, 10*, 11, 12, 13 *Google Pixelシリーズは14も対応                                                                                                    |
| 端末                                    | Samsung Galaxy A7, A10, A12, A13 5G, A15 5G, A20, A20e, A21, A21 シンプル, A22, A22 5G, A23, A30, A32, A32 5G, A33 5G, A40, A41, A50, A51, A52, A52 5G, A52s 5G, A53 5G, A70, A71, A71 5G, A72, Feel2, M31, Note8, Note9, Note10, Note10+, Note10+ 5G, Note10 Lite, Note20 5G, Note20 Ultra 5G, S7, S7 Edge, S8, S8+, S9, S9+, S10, S10 5G, S10e, S10 Lite, S10+, S20, S20 5G, S20 Ultra 5G,S20 FE 5G, S20+, S20+ 5G, S21 5G, S21 5G Olympic Games Edition, S21+ 5G, S22, S22 Ultra, S22+, S23, S23 Ultra, Z Flip3 5G, Z Flip4, Z Flip5, Z Fold2 5G, Z Fold3 5G, Z Fold4. |
|                                       | Z Fold5                                                                                                    |
|                                       | Google Pixel, Pixel 2, Pixel 2 XL, Pixel 3, Pixel 3 XL, Pixel 4, Pixel 4 XL, Pixel 5,Pixel 6, Pixel 6a, Pixel 6 Pro, Pixel 7, Pixel 7 Pro                                                                                                    |
|                                       | Huawei P20 Pro                                                                                                    |
|                                       | LG style3                                                                                                    |
|                                       | Sony Xperia 1 II, 1 III, 5, 8, 10 II, 10 III, Ace II                                                                                                    |
|                                       | Sharp AQUOS R3, R5G, R6, sense3, sense3 plus, sense3 plus サウンド, sense4, sense4 lite, zero2                                                                                                    |
|                                       | Fujitsu Arrows 5G, Be3, Be4, Be4 Plus, NX9, U                                                                                                    |
|                                       | Kyocera DuraForce Pro 2, Torque G04                                                                                                    |
|                                       | OPPO Reno A, Reno3 A, Reno5 A                                                                                                    |
|                                       | Tinno Rakuten Hand                                                                                                    |
|                                       | Xiaomi Redmi Note 8 Pro, Redmi Note 9, Redmi Note 9 Pro, Redmi Note 9T,Redmi Note 10 Pro,<br>Redmi Note 10 5G, 11 Lite 5G NE, 11T, Mi Note 10 Lite, PocoF3, Poco X3 NFC                                                                                                    |
|                                       | Motorola moto g 51 5G                                                                                                    |
|                                       | Asus Zenfone 8                                                                                                    |
|                                       | HTC Desire 22 Pro                                                                                                    |
| and a little state of a little state. |                                                                                                    |

※上記は2024年5月現在のものとなります。

※上記以外の機器やOSについては、Abbott社は検証を実施しておりません。

また不正改造機器(「ジェイルブレイク」機器)やベータ版のOSについては、検証をしておらず、サポートも行っておりません。 ※ご使用には、NFC設定を有効にすることが必要です。

※OSパージョンを更新する際は、他のご使用アプリ等に影響がある場合がございますので、ご注意のうえ更新ください。 \*お手持ちのモバイル機器とOSが製造業者によって引き続きサポートされていることをご確認ください。

サポートされていないモバイル機器やOSバージョンを使用すると、アプリのセキュリティおよび機能に影響する場合があります。